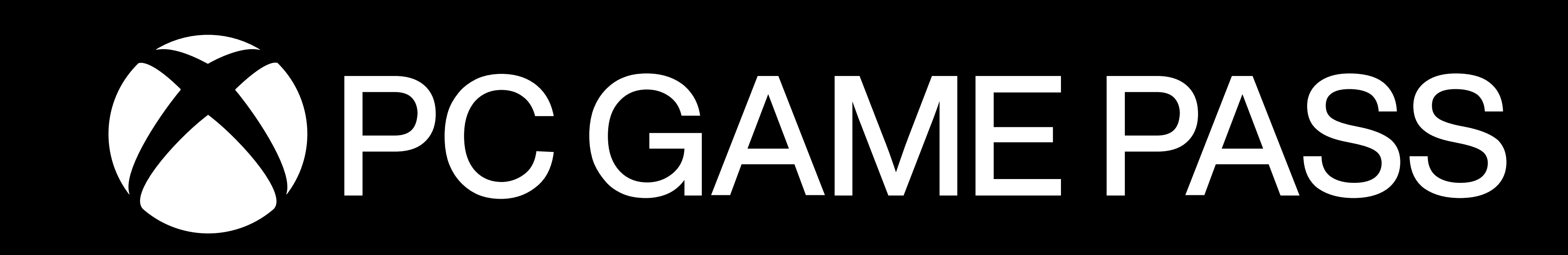

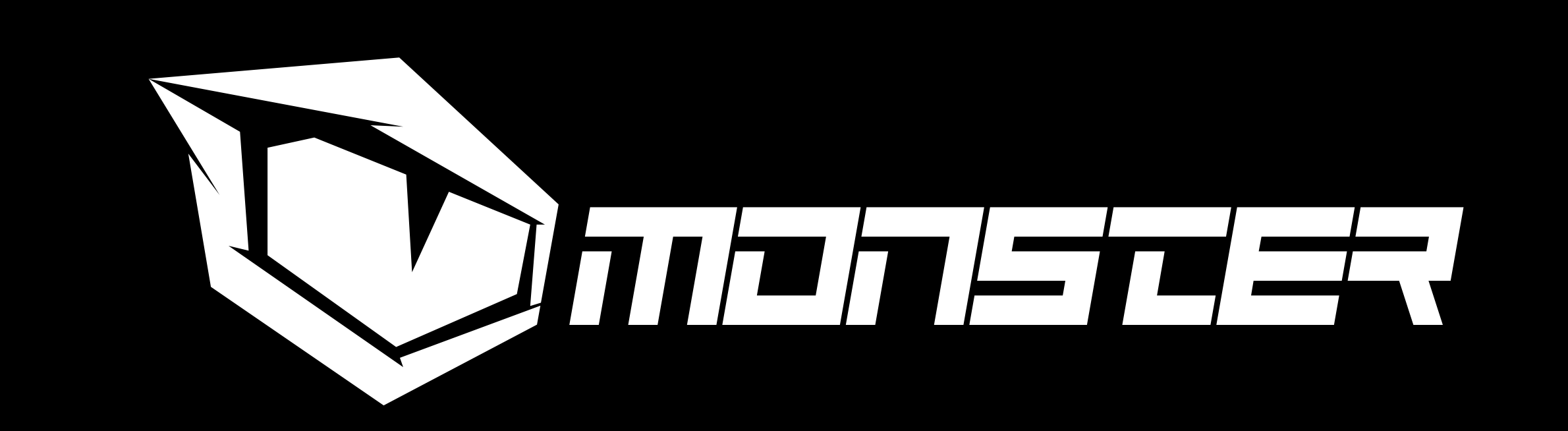

Windows 11 işletim sistemli Monster Notebook satın alanlar Xbox Game Pass ile 100'den fazla oyuna erişim imkânı elde ediyor.

Peki Xbox Game Pass nasıl etkinleştirilir?

### 1.Adım

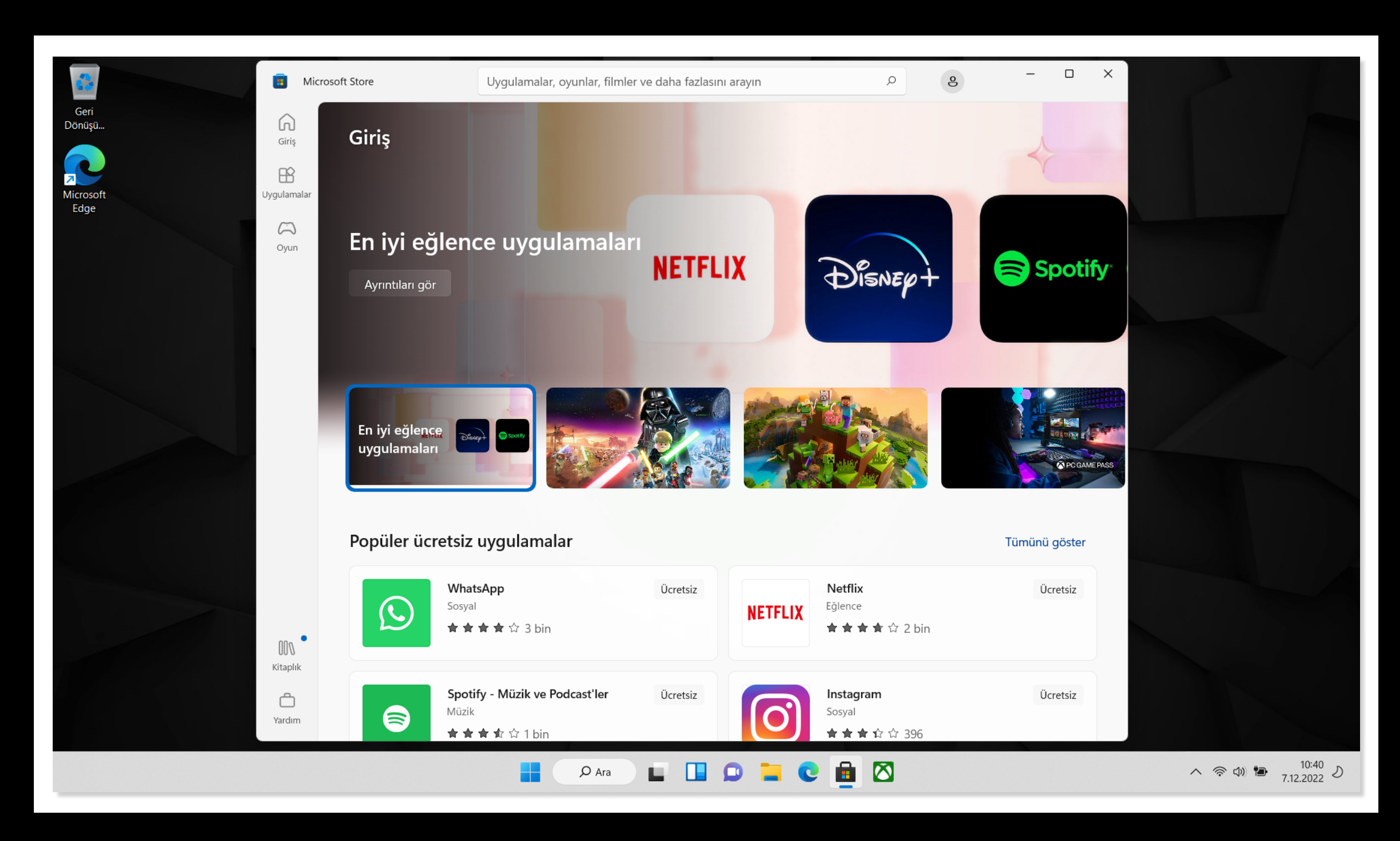

Bilgisayarınızda bulunan **Microsoft Store**'a girerek **Xbox Game Pass**'i aratın.

### 2.Adım

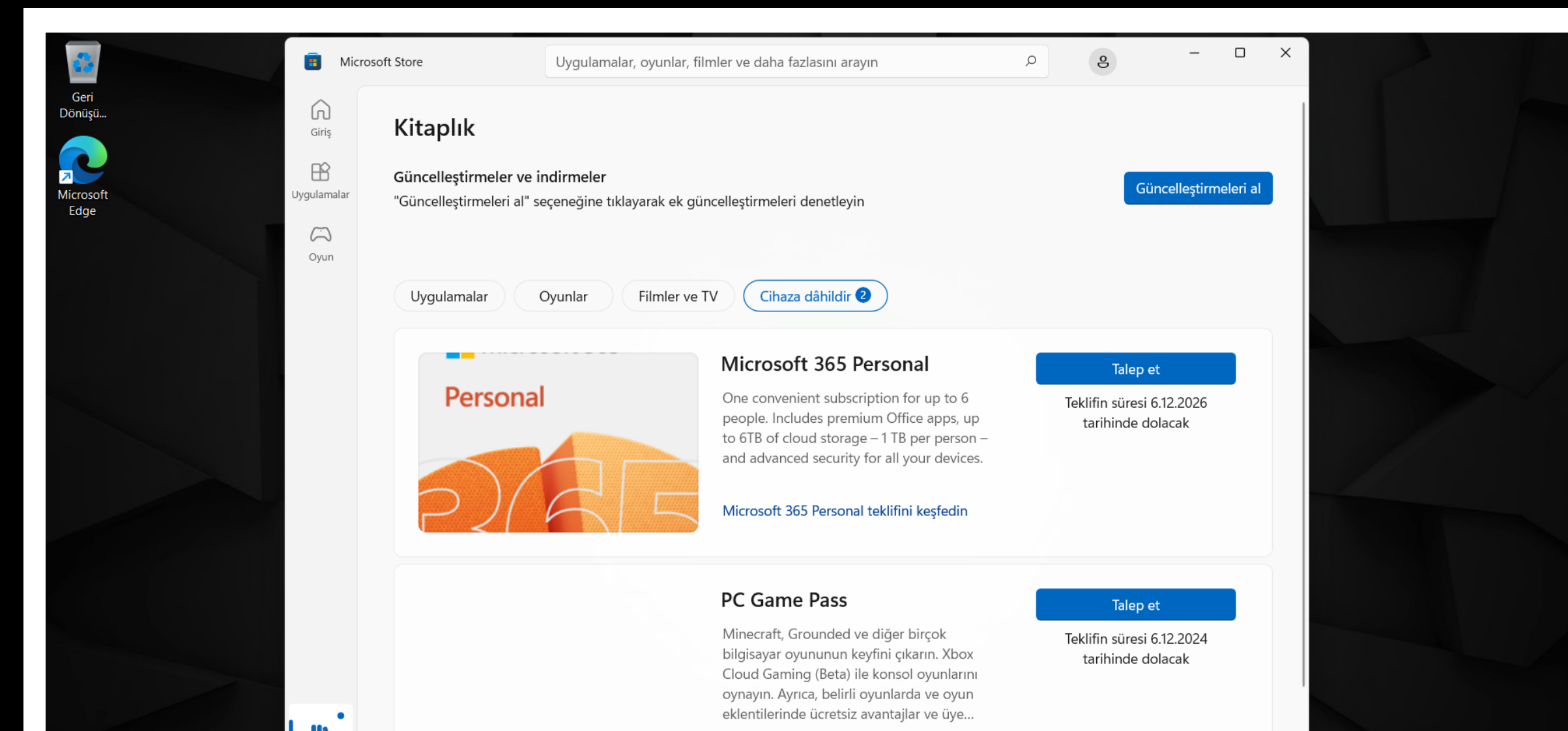

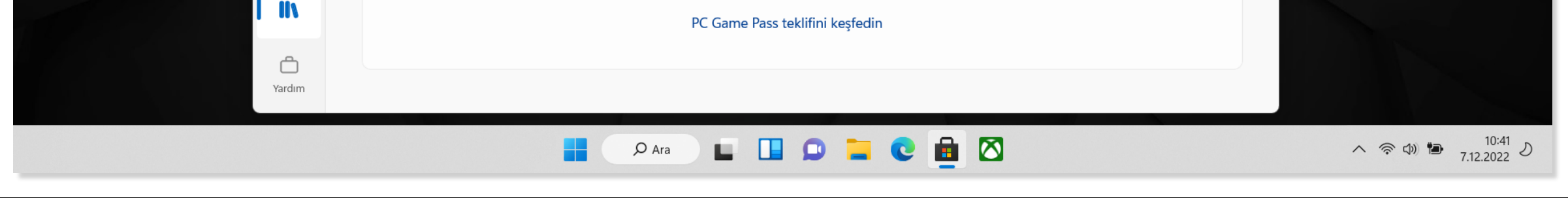

'**Talep Et**' butonuna tıklayarak indirmeyi gerçekleştirin.

# **3.Adım**

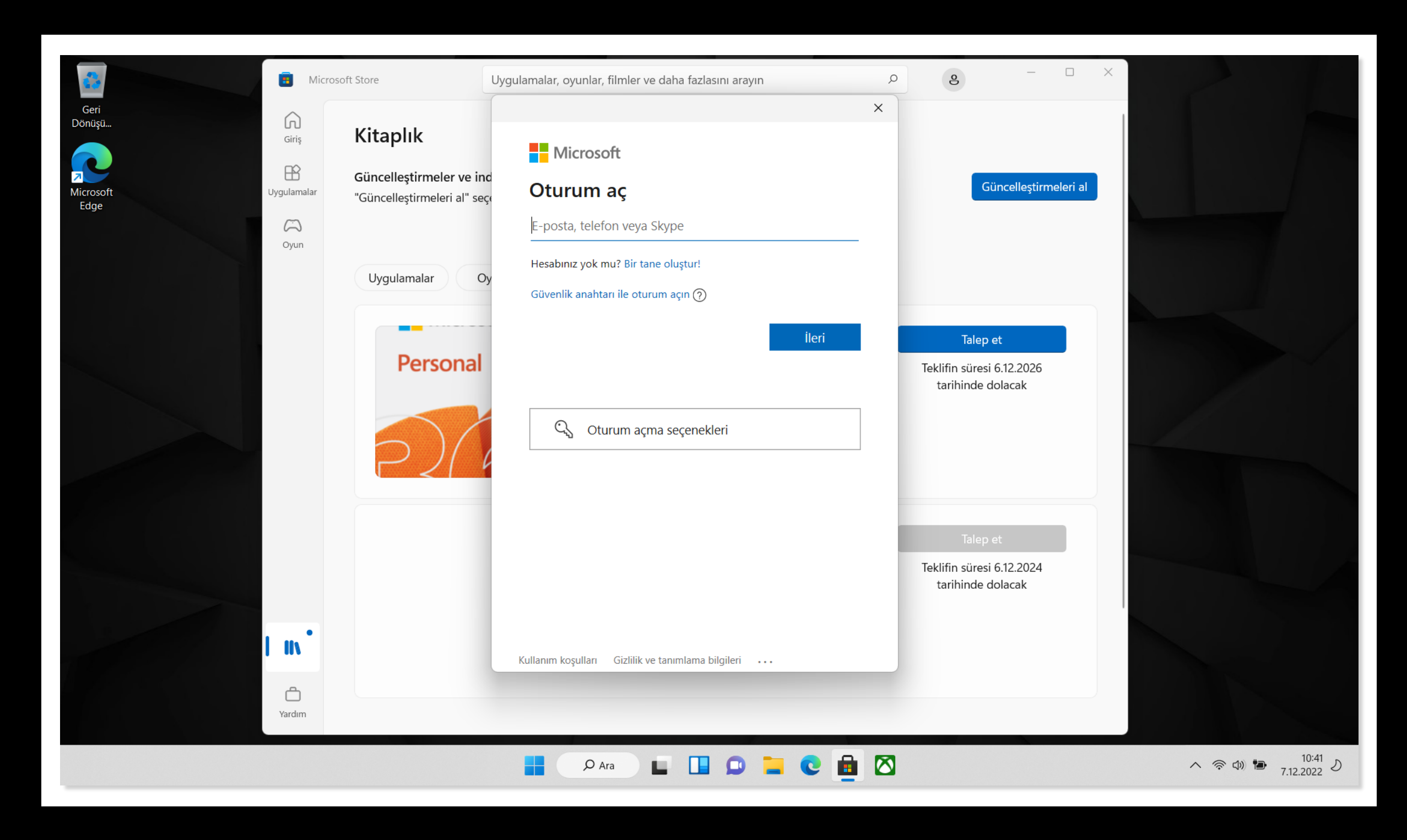

Gelen ekranda Microsoft hesabımıza bağlı e-posta adresimizi girip '**İleri**' butonuna tıklayın.

## 4.Adım

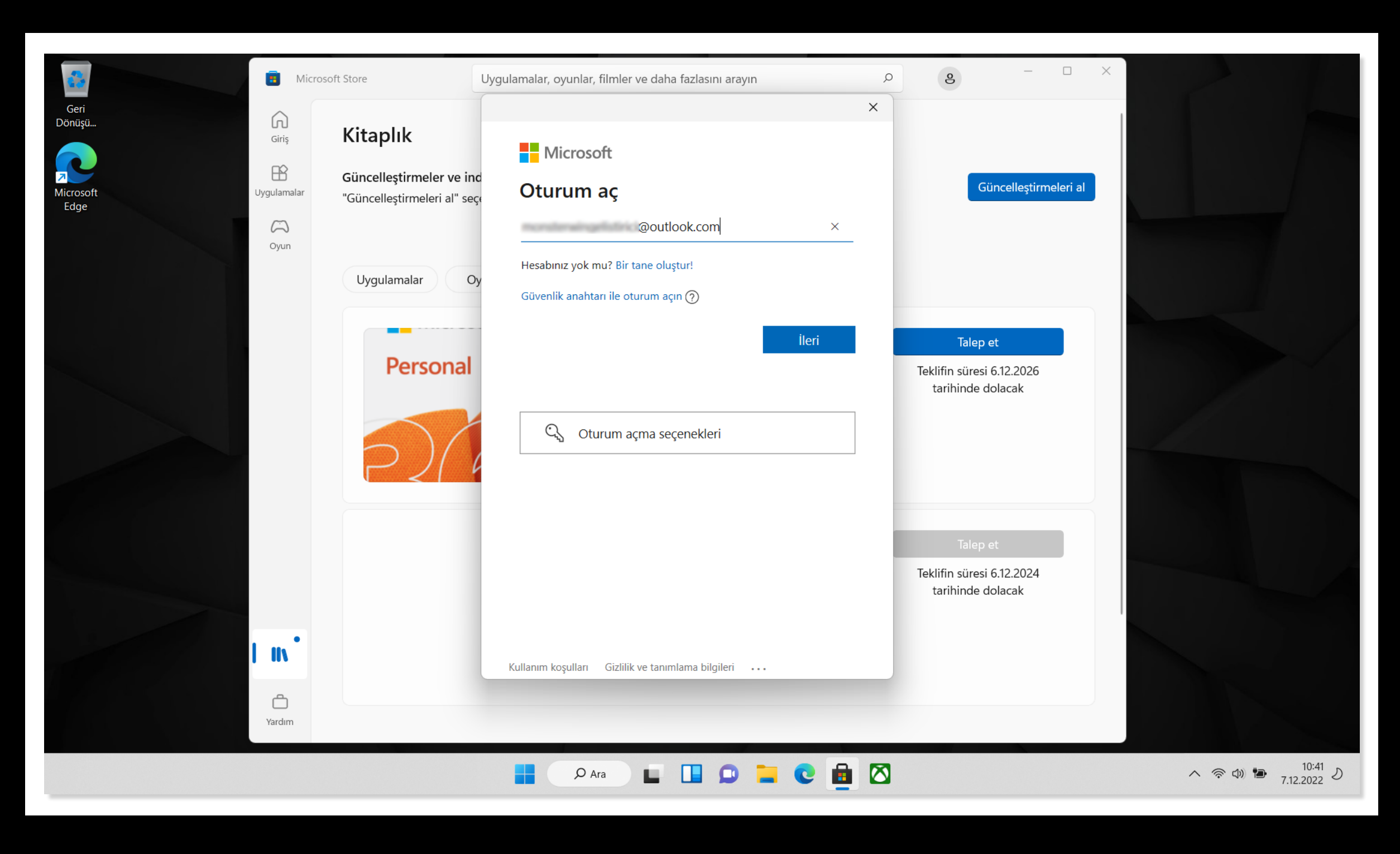

'**ileri**'ye tıklayın.

# 5.Adım

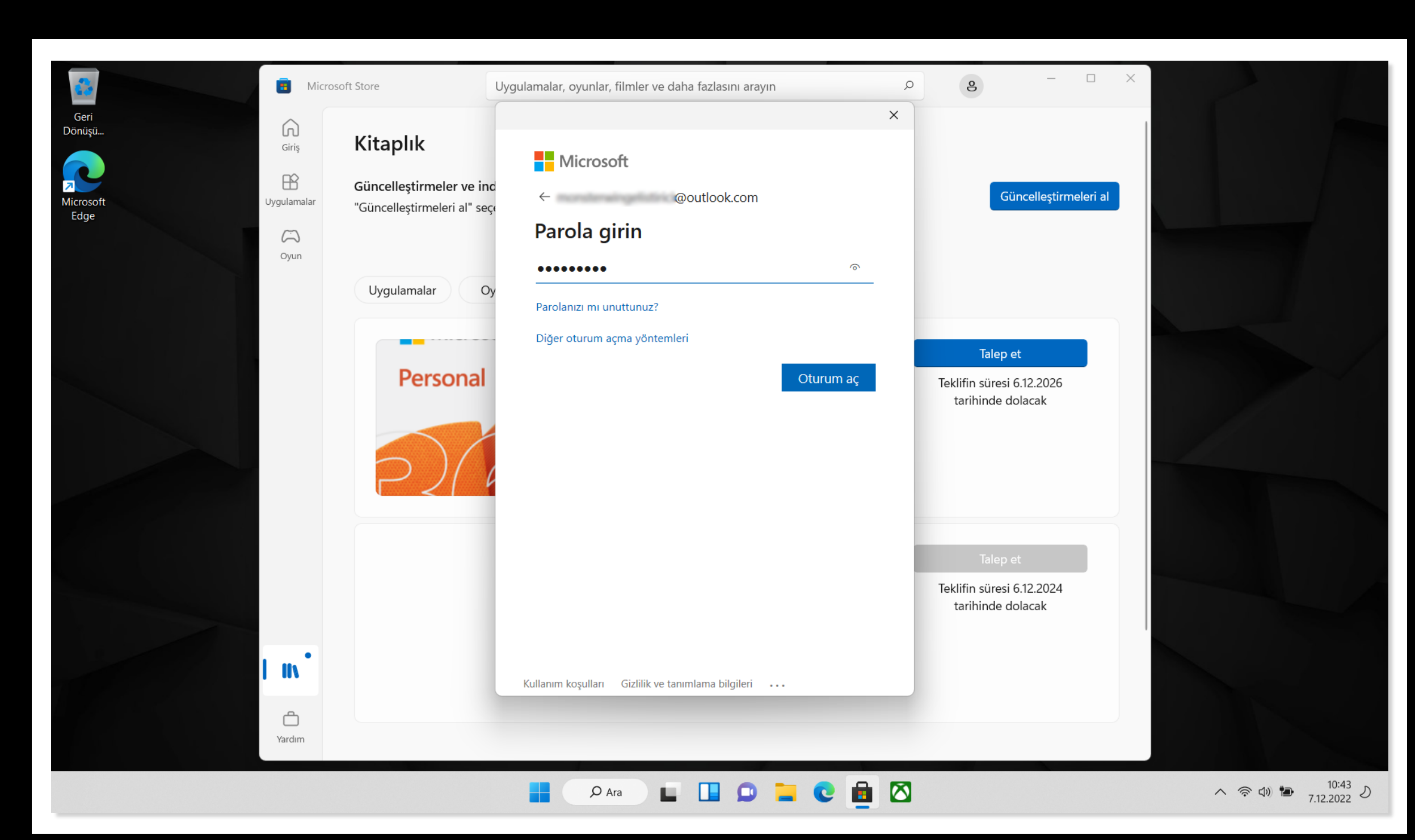

Şifrenizi girin ve '**Oturum aç**'a tıklayın.

# 6.Adım

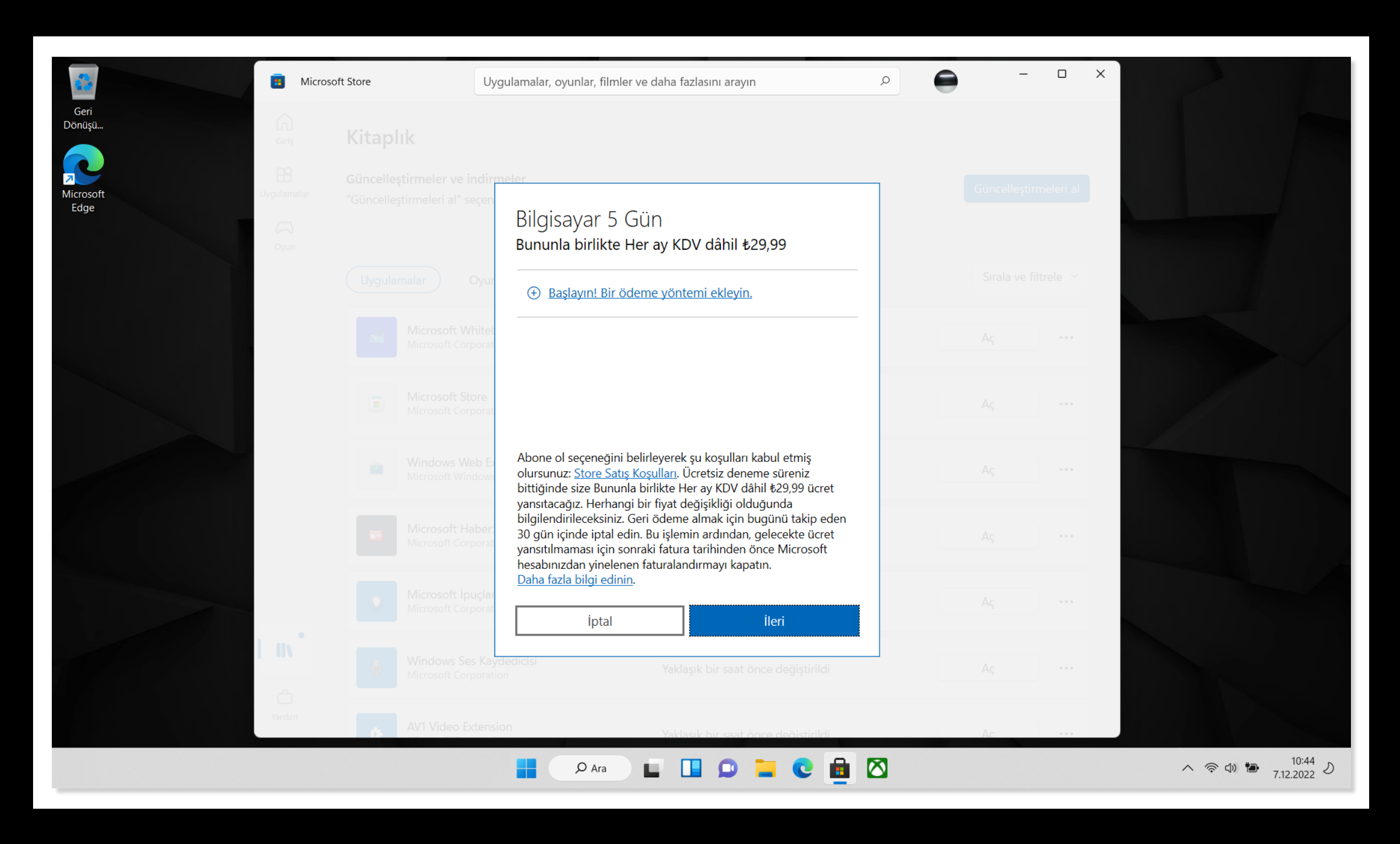

Açılan ekranda '**İleri**' tuşuna tıklayın.

# 7.Adım

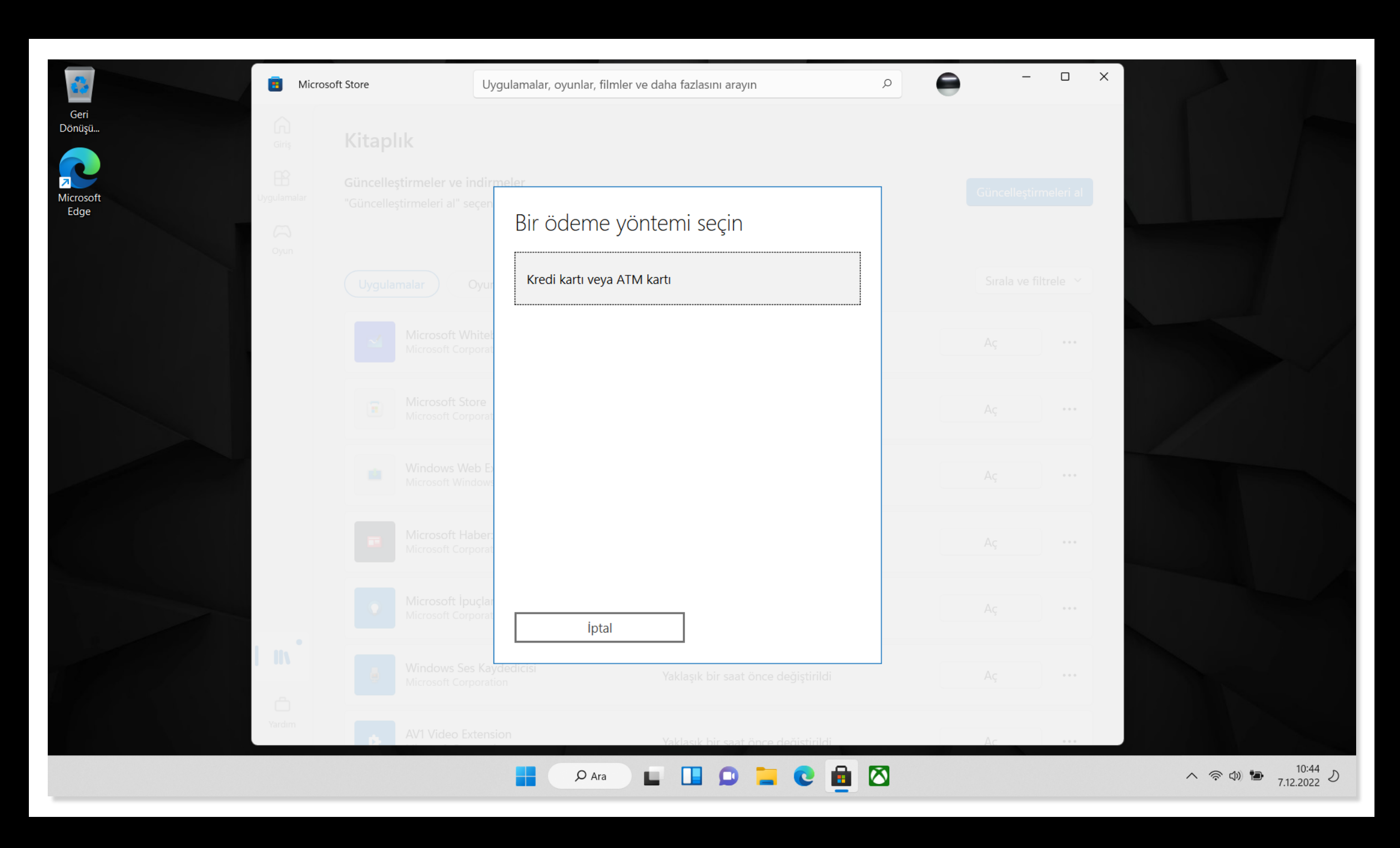

Kart bilgilerinin girilmesi **Xbox Game Pass**'te zorunludur. Kart bilgilerinizi girin.

# 8.Adım

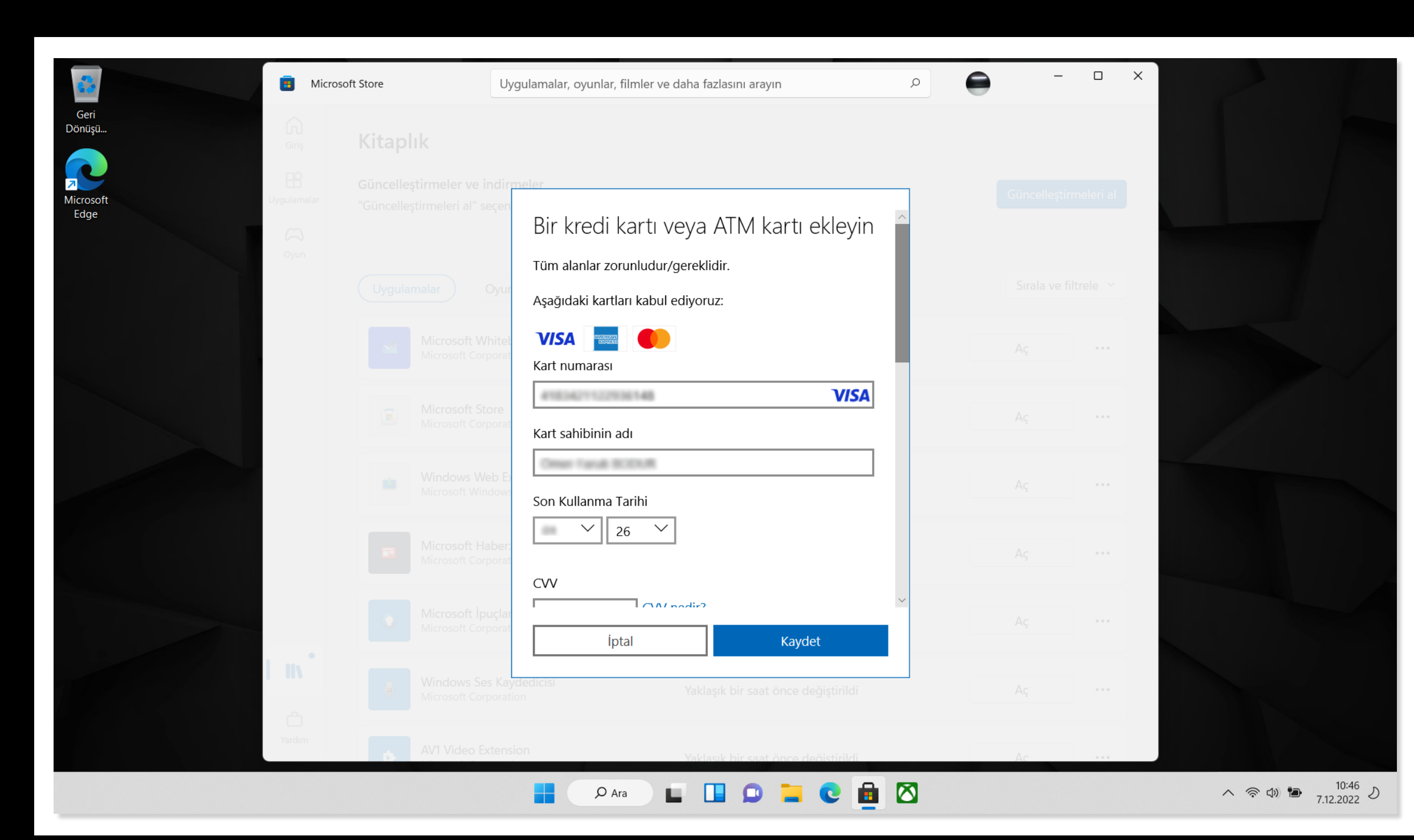

Kart bilgilerinizi girdikten sonra '**Kaydet**' butonuna tıklayın.

## **9.Adım**

| <b>4</b>       | Microsoft Store  | Uygulamalar, oyunlar, filmler ve daha fazlasını arayın            |                         |                             |
|----------------|------------------|-------------------------------------------------------------------|-------------------------|-----------------------------|
| Geri<br>Dönüşü |                  |                                                                   |                         |                             |
| Microsoft U    |                  | e indir <u>meler</u>                                              | Güncelleştirmeleri al   |                             |
| Edge           |                  |                                                                   |                         |                             |
|                |                  | Oyur Adres satırı 2 (İsteğe bağlı)                                | Sırala ve filtrele \vee |                             |
|                |                  | White<br>orpora<br>Şehir                                          | Ας …                    |                             |
|                |                  | Store<br>orpora<br>il (İsteğe bağlı)                              | Ας                      |                             |
|                |                  | Web E Posta Kodu                                                  | Aç                      |                             |
|                |                  | Haber<br>orpora<br>Türkiyo                                        | Ας                      |                             |
|                |                  | ipuçlar<br>orpora<br>iptal Kaydet                                 | Ας                      |                             |
|                |                  | Ses Kaydedicisi<br>orporation Yaklaşık bir saat önce değiştirildi | Aç ····                 |                             |
|                | Yardım AV1 Video | Extension Yaklasık bir saat önce değistirildi                     | Ac                      |                             |
|                |                  | 🖬 🔎 Ara 🖬 🛄 💭 📜 🕲 💼 🛙                                             | 3                       | ヘ 奈 Φ) ► <sup>10:46</sup> ♪ |

Adres bilgilerinizi girdikten sonra '**Kaydet**' butonuna tıklayın.

# 10.Adım

| <u></u>           | Microsoft Store   | Uygulamalar, oyunlar, filmler ve daha fazlasını arayın                                                                                                    | ○ ● - □ ×             |  |
|-------------------|-------------------|----------------------------------------------------------------------------------------------------|-----------------------|--|
| Geri<br>Dönüşü    |                   |                                                                                                    |                       |  |
| Microsoft<br>Edge |                   | çen vi rational vi rational vi | Güncelleştirmeleri al |  |
| Cyr               |                   | Posta Kodu                                                                                                    | Sırala ve filtrele 💙  |  |
|                   |                   | itel<br>Türkiye                                                                                                    | Aç                    |  |
|                   |                   | Bu adres Microsoft hesabınıza kaydedilecektir.<br>Bu ödeme seçeneğini, monsterwingelistirici@outlook.com<br>ile oturum açtığınız her yerde Microsoft ürün ve                                                                                                    | Ας                    |  |
|                   |                   | hizmetlerini satın almak için kullanabilirsiniz.<br>Ayarlarınızı değiştirmek için şuraya gidin<br>account.microsoft.com.                                                                                                    | Aç                    |  |
|                   |                   | <sup>ber</sup> Microsoft gizliliğinize saygı duyar. Sayfamıza bakın<br>Gizlilik Bildirimi.                                                                                                    | Aç ***                |  |
|                   |                   | çlar<br>orat İptal Kaydet                                                                                                    | Aç                    |  |
|                   |                   | Kaydedicisi Yaklaşık bir saat önce değiştirildi<br>oration                                                                                                    | Aç ***                |  |
| Yard              | him AV1 Video Ext | tension Yaklasık bir saat önce değistirildi                                                                                                    | Ac ***                |  |

Bilgilerinizi girin ve '**Kaydet**' butonuna tıklayın.

### 11.Adım

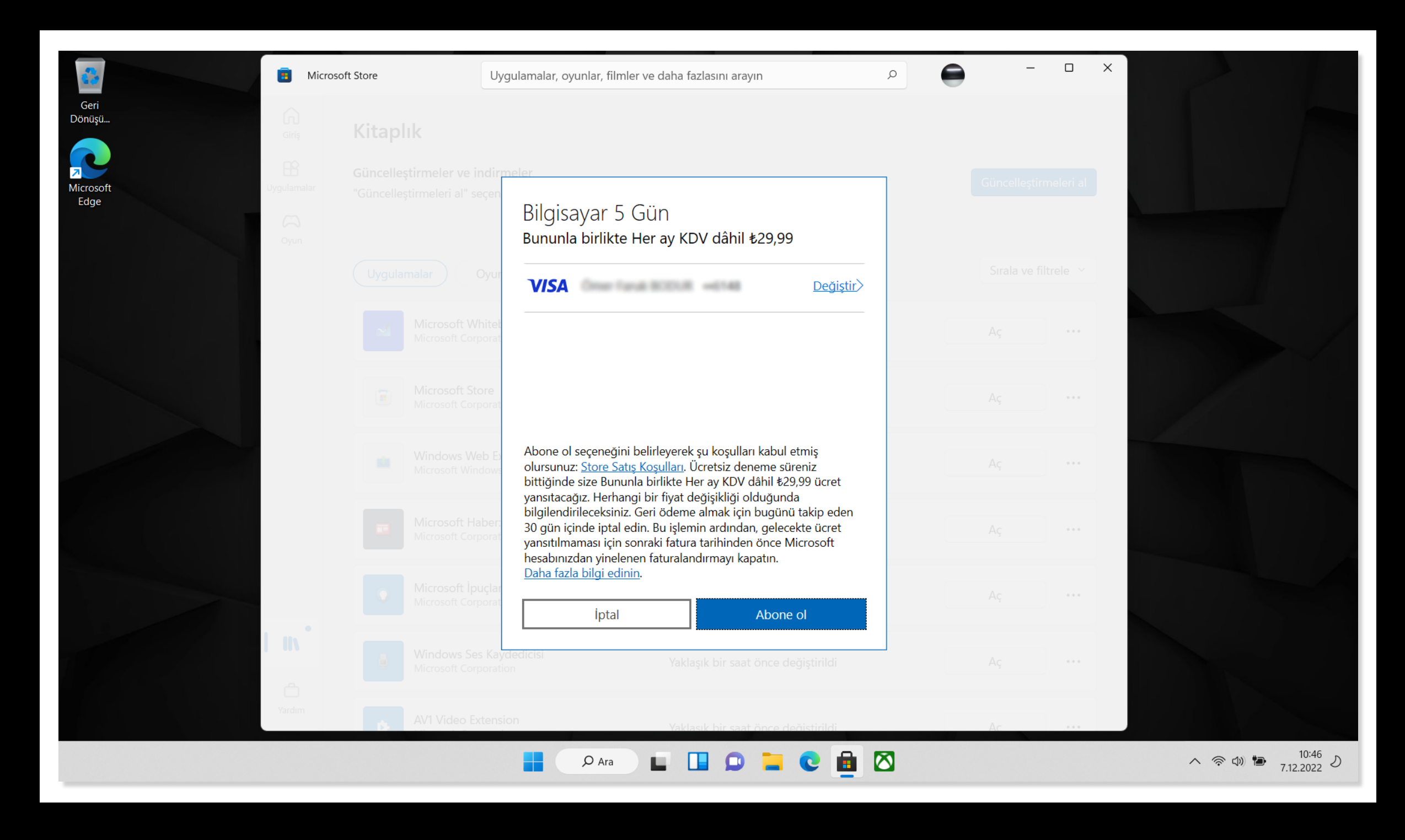

Bilgilerinizin doğru olduğundan emin olun ve '**Abone ol**' butonuna tıklayın.

#### **12.Adım**

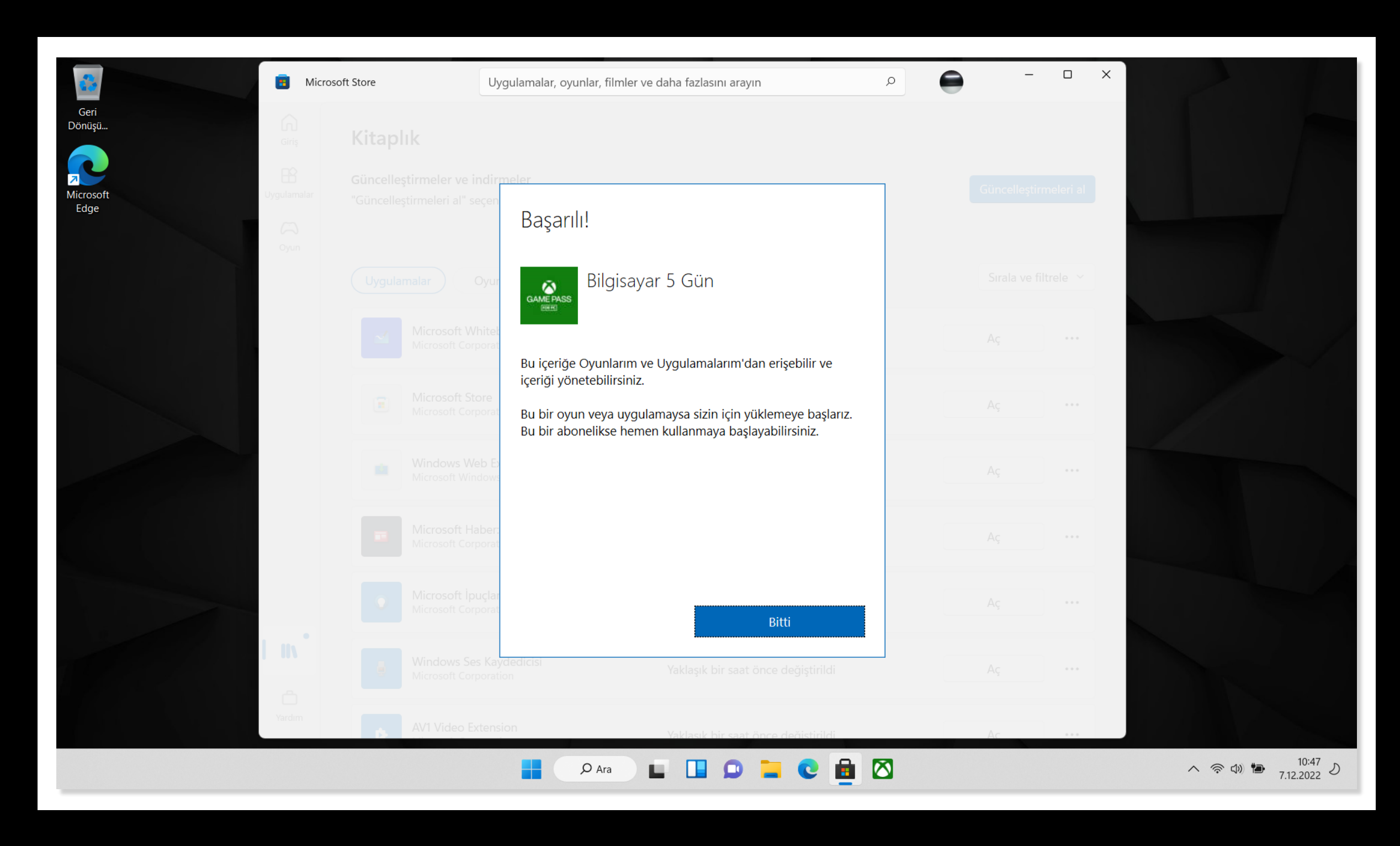

'Bitti' butonuna tıklayarak işlemi tamamlayın.

#### **13.Adım**

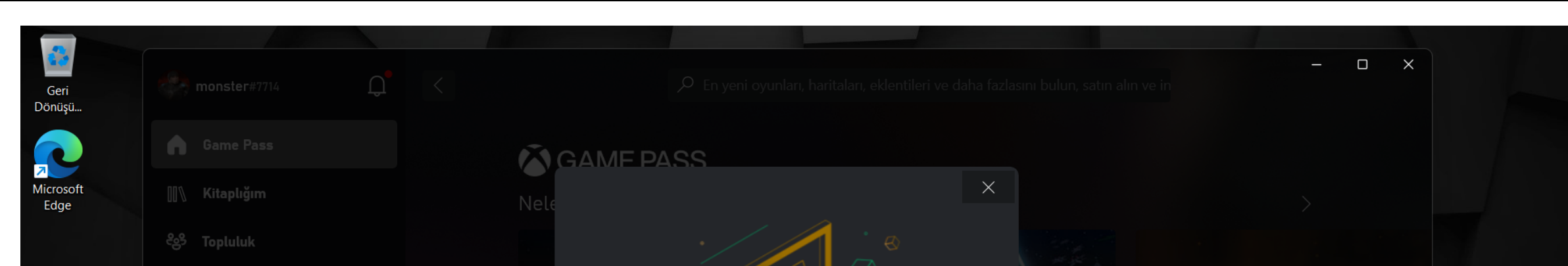

| <b>G Store</b><br>Yüklü           |                                                                                                    |                                                    |                                                                      |
|-----------------------------------|----------------------------------------------------------------------------------------------------|----------------------------------------------------|----------------------------------------------------------------------|
|                                   | Oyun Hizmetleri pake                                                                                                    | tini indir                                         |                                                                      |
| Microsoft Solitaire<br>Collection | Oyun Hizmetleri, oyunlarınızı bilgisayarınıza<br>Yazılım kaldırılmış olabilir veya yazılımın gün<br>gerekiyor. Oyunlarınızı oynamak için şimdi in | yükler ve çalıştırır.<br>celleştirilmesi<br>dirin. | Game Awards Adayları<br>022'de en iyi ödüllere aday olan oyunları ke |
|                                   | İNDİR                                                                                                    | AVANTAJLAR                                         |                                                                      |
|                                   |                                                                                                    |                                                    |                                                                      |
|                                   | P Ara                                                                                                    | <b>- c -</b>                                       | へ 奈 (10:53)<br>7.12.2022 り                                           |

#### Açılan ekranda '**İndir**' butonuna tıklayarak **Oyun Hizmetleri** paketini indirin.

#### 14.Adım

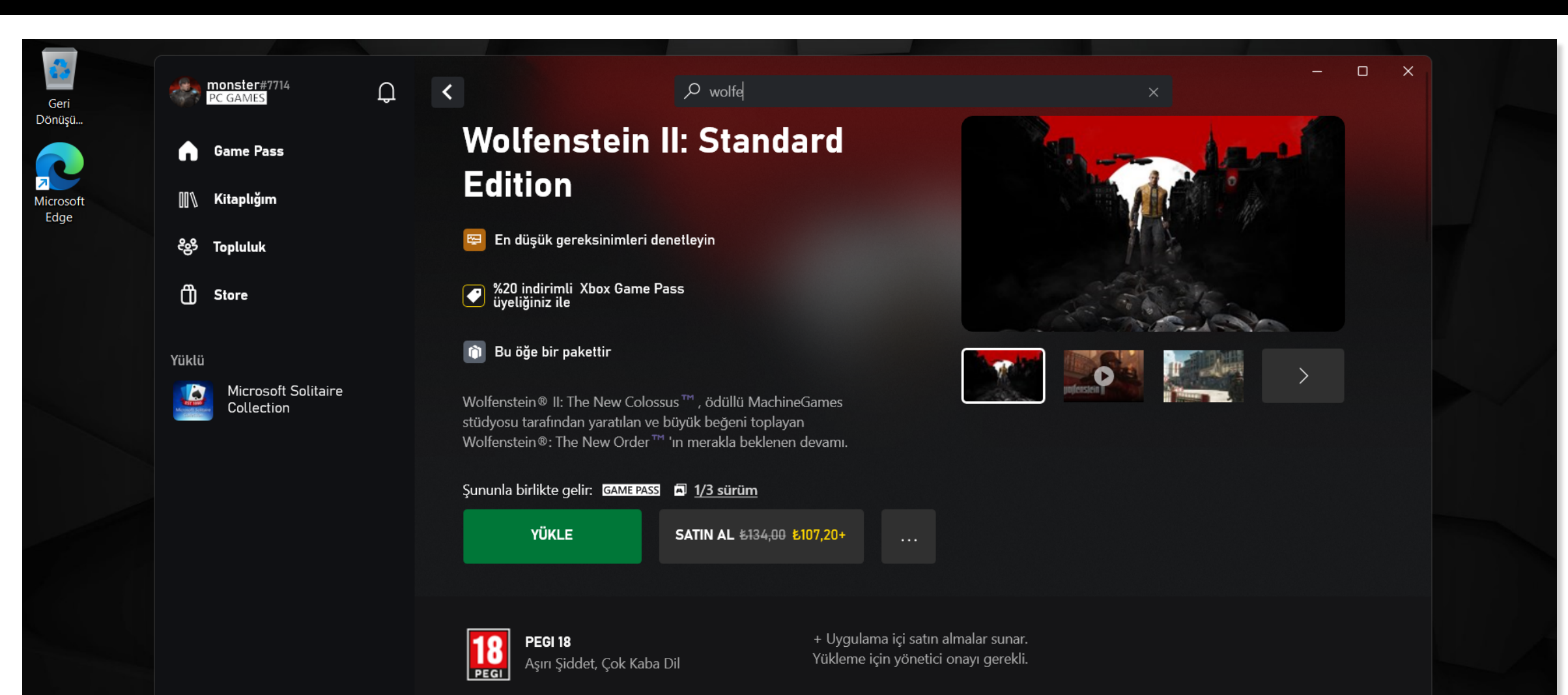

| Sıra<br>1 Etkin yükleme yok | AYRINTILAR DEĞERLENDİRM DAHA FAZLA |                                 |
|-----------------------------|------------------------------------|---------------------------------|
|                             | P Ara 🖬 🛄 📭 🐂 💽                    | へ 奈 (1)) 🎦 10:57<br>7.12.2022 5 |

#### Bittiğinde bu şekilde görünüyor.

#### 15.Adım

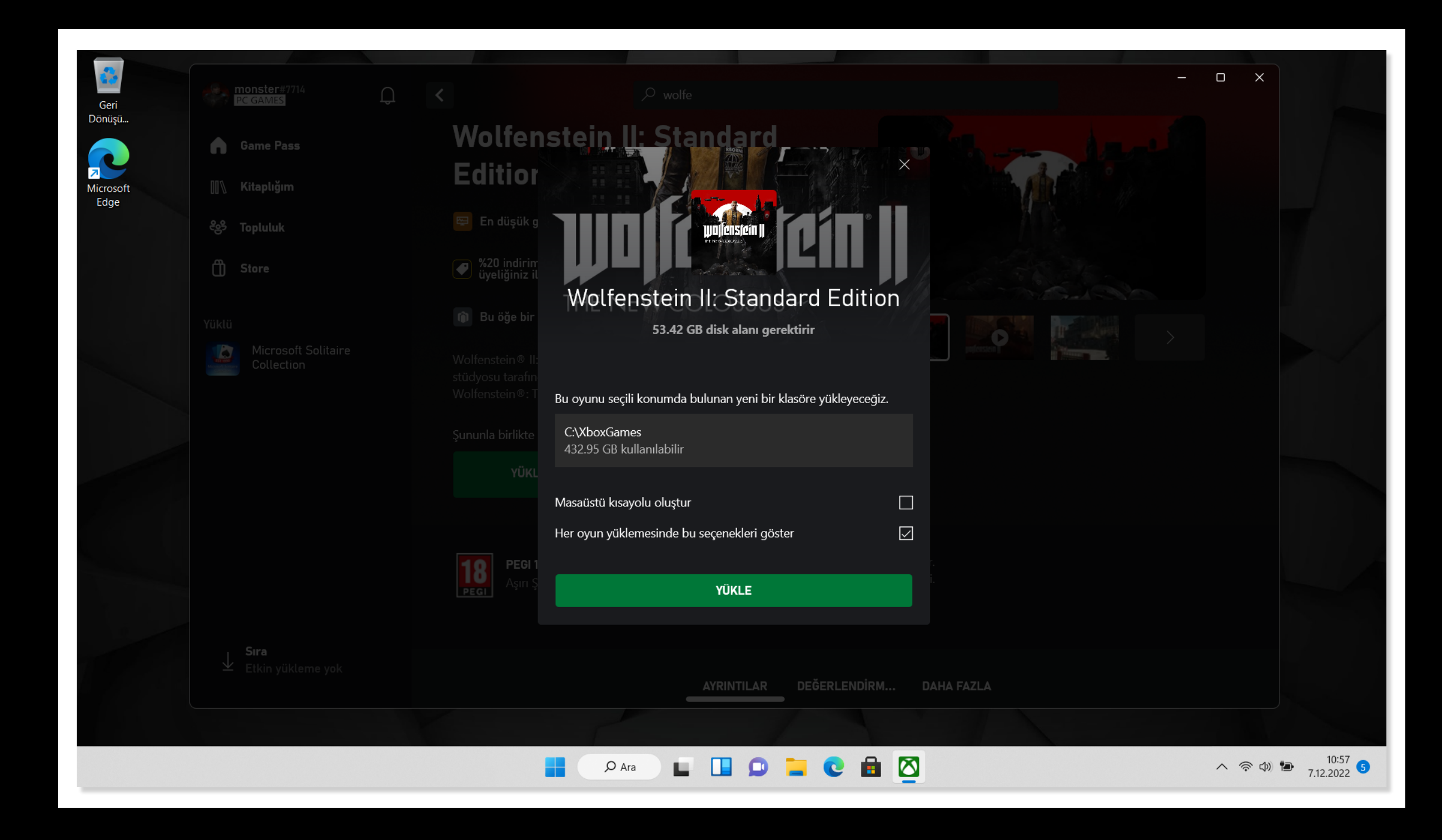

#### Artık **Xbox Game Pass**'te yer alan 100'den fazla kaliteli oyundan dilediğinizi indirebilirsiniz.

#### Sadece üstüne tıklayın ve indir butonuna tıklayın.

### 16.Adım

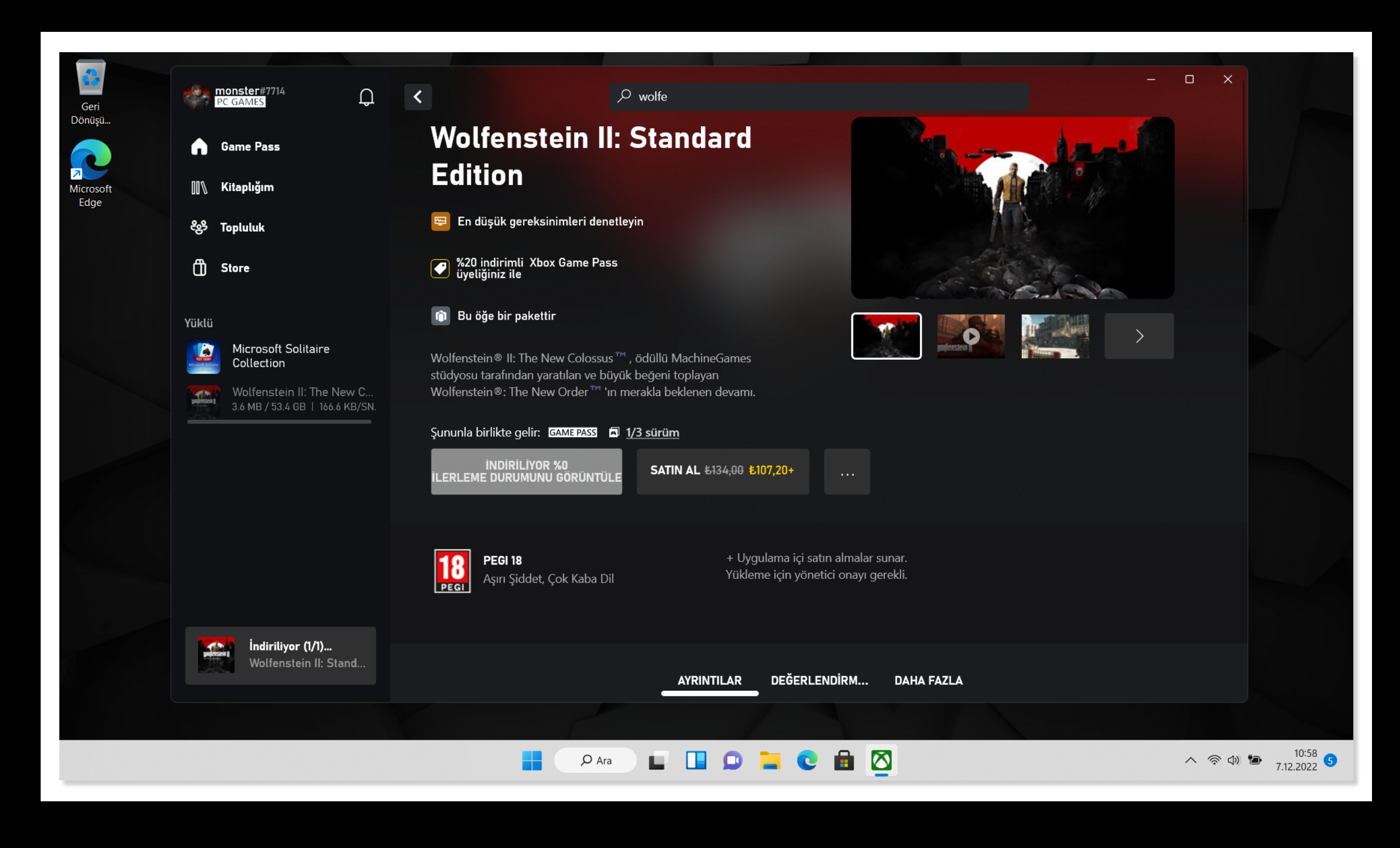

İndirme işlemi internet hızınıza göre değişiklik gösterir. Tamamlandığında **Yüklü** bölümünden erişebilirsiniz.